# PLOA

# Manual de Elaboração da Proposta Orçamentária no SIGGO-Web

# ATUALIZAÇÃO DE SUBTÍTULOS

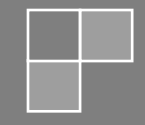

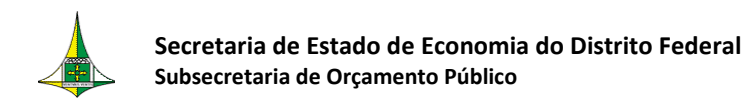

# **SUMÁRIO**

| APRESENTAÇÃO         | . 3 |
|----------------------|-----|
| ACESSO AO SIGGO      | . 3 |
| CRIAÇÃO DE SUBTÍTULO | . 7 |

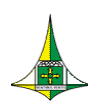

### **APRESENTAÇÃO**

Este manual operacional tem o intuito de auxiliar as Unidades Orçamentárias na verificação dos subtítulos disponíveis para compor o Projeto de Lei Orçamentária Anual (**PLOA**) no Sistema Integrado de Gestão Governamental – Web (SIGGo-Web).

## **ACESSO AO SIGGO**

- Acesse o SIGGo-Web: <u>https://siggo.fazenda.df.gov.br/Account/Login</u>
- Efetue o Logon:
  - Insira o CPF do Usuário, a Senha e o Ano
  - Clique em "Acessar"

| SIGGO        |                     |
|--------------|---------------------|
| CPF          |                     |
|              |                     |
| Senha        |                     |
| Ano          |                     |
| 2025         |                     |
| Trocar Senha | Esqueci minha senha |
|              | Acessar             |
|              | Acessa              |

**ATENÇÃO:** Insira o ano ao qual se refere a Proposta Orçamentária. Trata-se do exercício seguinte ao ano corrente. Por exemplo, se o ano corrente for 2025, o ano a ser inserido nesta tela será "2026".

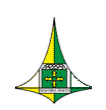

Acesse o módulo "<u>SIOP > Planos Plurianuais e Orçamento Público -</u> <u>PPO</u>".

|                       |                                 | SIOP                                                                                                    |        |           |                   | SEG |
|-----------------------|---------------------------------|----------------------------------------------------------------------------------------------------|--------|-----------|-------------------|-----|
| urianuais e Orçamento | PPO<br>Planos Pluria<br>Público |                                                                                                    |        | Segurança | SCA<br>Sistema de |     |
|                       |                                 | isnuise e                                                                                                    |        |           |                   |     |
|                       |                                 | sianase of the state of the state of the sta | Partos |           |                   |     |

> Após isso, o sistema abrirá o ambiente **SIOP-Web**, em que o usuário deve acessar o menu lateral e clicar em "**Tabelas**".

| SIGGO 2025         | =                       |
|--------------------|-------------------------|
| Meus Sistemas      | SIGGO / PPO / PPO / PPO |
| Caixa de Mensagens |                         |
|                    |                         |
| Tabelas <          |                         |
|                    |                         |

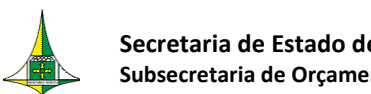

Secretaria de Estado de Economia do Distrito Federal Subsecretaria de Orçamento Público

Em seguida o usuário deve acessar o menu "Subtítulo".

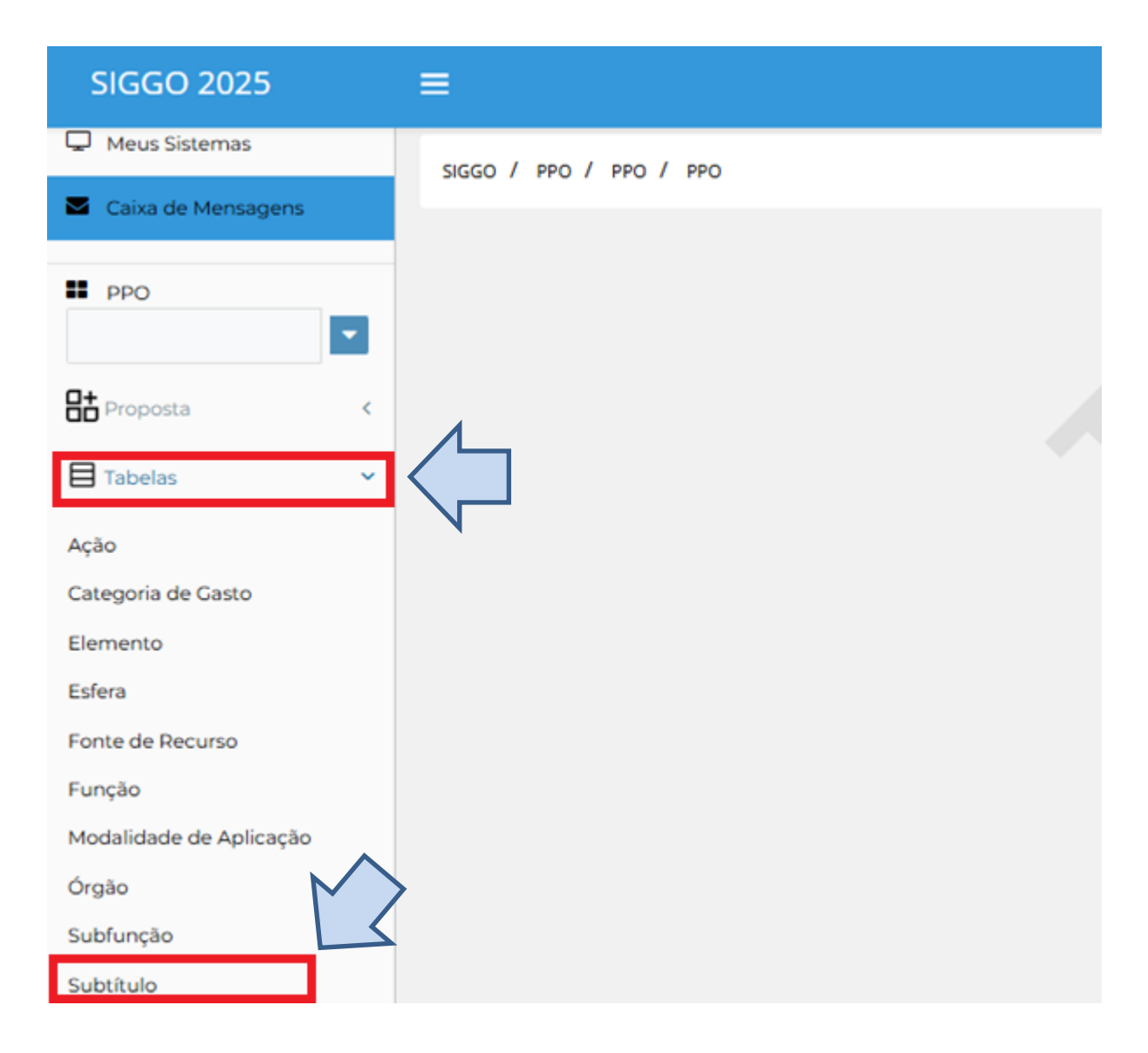

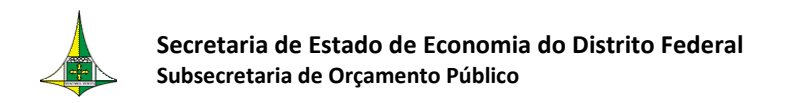

O menu "Subtítulo" também pode ser acessado digitando "Subtítulo" ou parte desse texto na caixa de pesquisa.

| SIGGO 2025         | =                 |
|--------------------|-------------------|
| 🖵 Meus Sistemas    | SIGGO / PPO / PPO |
| Caixa de Mensagens | $\bigwedge$       |
| subt               |                   |
| Subtítulo          |                   |
| 🗄 Tabelas 🛛 🖌      |                   |
|                    |                   |
|                    |                   |
|                    |                   |

#### > Ao clicar em "Subtítulo" será aberto o menu a seguir.

| Listar Subtítulo           |      |        |                                                        |                                   |   |         |       |
|----------------------------|------|--------|--------------------------------------------------------|-----------------------------------|---|---------|-------|
| Unidade Orçamentária:      |      |        | Ação:                                                  |                                   |   |         |       |
| 09112 - ADM. REG. DO GUARÁ |      |        | <b>•</b>                                               |                                   |   |         | -     |
| Subtítulo:                 |      |        | Regionalização:                                        |                                   |   | Status: |       |
|                            |      |        |                                                        |                                   | - | Ativo   | ~     |
| Unidade Orçamentária       | Ação | Código | Q *<br>Subtítulo                                       | Filtro Avançado<br>Regionalização |   | Status  | Ações |
| 09112 - ADM. REG. DO GUARÁ | 1110 | 0369   | EXECUÇÃO DE OBRAS DE URBANIZAÇÃO-<br>REGIÃO ADMINISTRA | 10 - REGIÃO X - GUARÁ             | A | Ativo   |       |
| 09112 - ADM. REG. DO GUARÁ | 1110 | 8134   | EXECUÇÃO DE OBRAS DE URBANIZAÇÃO-<br>EXECUÇÃO DE OBRAS | 10 - REGIÃO X - GUARÁ             | A | Ativo   |       |
| 09112 - ADM. REG. DO GUARÁ | 1471 | 0071   | MODERNIZAÇÃO DE SISTEMA DE<br>INFORMAÇÃO GUARÁ         | 10 - REGIÃO X - GUARÁ             | A | Ativo   |       |
|                            |      |        | CONSERVAÇÃO DAS ESTRUTURAS EÍSICAS                     |                                   |   |         |       |

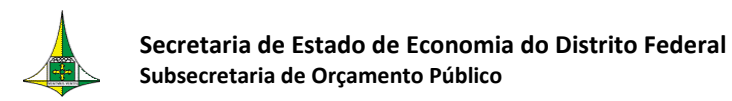

#### SOLICITAÇÃO DE CRIAÇÃO DE SUBTÍTULO

Na tela "Subtítulo", deixe em branco os campos "Ação", "Subtítulo" e
 "Regionalização" e preencha o campo "Unidade Orçamentária".

| $\triangleright$ | Clique em | "Pesquisar". |
|------------------|-----------|--------------|
|------------------|-----------|--------------|

| SIGGO / PPO / Subtitulo                                                                                                    |   |              |     |        |                            |                                                                                                    |   |                                              |   |                |      |                                                                                                    |
|----------------------------------------------------------------------------------------------------|---|--------------|-----|--------|----------------------------|----------------------------------------------------------------------------------------------------|---|----------------------------------------------|---|----------------|------|----------------------------------------------------------------------------------------------------|
| Listar Subtítulo                                                                                                    |   |              |     |        |                            |                                                                                                    |   |                                              |   |                |      | + Adiciona                                                                                                    |
| Unidade Orçamentária                                                                                                    |   |              |     |        |                            | Ação                                                                                                    |   |                                              |   |                |      |                                                                                                    |
|                                                                                                    |   |              |     |        |                            |                                                                                                    |   |                                              |   |                |      |                                                                                                    |
| Subtítulo                                                                                                    |   |              |     |        |                            | Regionalização                                                                                                    |   |                                              |   | Status         |      |                                                                                                    |
|                                                                                                    |   |              |     |        |                            | *TITUOS                                                                                                    |   |                                              |   | Limpar         | Pesq | uisar Exporta                                                                                                    |
|                                                                                                    |   |              | _   |        | _                          |                                                                                                    | _ | <b>Q</b> *Filtro Avançado                    |   |                |      |                                                                                                    |
| Unidade Orçamentária                                                                                                    | ¢ | Ação         | ¢   | Código | ¢                          | Subtítulo                                                                                                    | ¢ | Regionalização                               | ¢ | Status         | ;    | Ações                                                                                                    |
| 22101 - SECRETARIA DE ESTADO DE OBRAS E                                                                                                  |   | 1079         | 000 | 4      | C                          | CONSTRUÇÃO DE ESPAÇOS ESPORTIVOS-CAMPO DE                                                                            |   | 9 - DISTRITO FEDERAL                         |   | Ativo          |      |                                                                                                    |
| INFRAESTRUTURA                                                                                                    |   | 10/5         |     |        | F                          | UTEBOL                                                                                                    |   |                                              |   |                |      | / 0                                                                                                    |
| INFRAESTRUTURA<br>22101 - SECRETARIA DE ESTADO DE OBRAS E<br>INFRAESTRUTURA                                                              |   | 1079         | 000 | 5      | FI<br>CI<br>PI             | UTEBOL<br>CONSTRUÇÃO DE ESPAÇOS ESPORTIVOS-GINÁSIO<br>POLIESPOR                                                      |   | 2 - REGIÃO II - GAMA                         |   | Ativo          |      | <ul><li>Ø</li></ul>                                                                                                    |
| INFRAESTRUTURA<br>22101 - SECRETARIA DE ESTADO DE OBRAS E<br>INFRAESTRUTURA<br>22101 - SECRETARIA DE ESTADO DE OBRAS E<br>INFRAESTRUTURA |   | 1079<br>1110 | 000 | 5      | FI<br>CI<br>PI<br>EI<br>FI | UTEBOL<br>CONSTRUÇÃO DE ESPAÇOS ESPORTIVOS-GINÁSIO<br>IOLIESPOR<br>XECUÇÃO DE OBRAS DE URBANIZAÇÃODISTRITO<br>EDERAL |   | 2 - REGIÃO II - GAMA<br>9 - DISTRITO FEDERAL |   | Ativo<br>Ativo |      | <ul> <li></li> <li></li> &lt;</ul> |

Existe a possibilidade de se fazer o filtro somente por "Subtítulo", "Ação",
 "Regionalização", "Status" ou com a combinação desses campos.

A consulta realizada incluindo somente o código da Unidade Orçamentária irá retornar todos os subtítulos disponíveis para cadastro de despesa na Proposta de Lei Orçamentária. Foram carregados para o sistema todos os subtítulos já utilizados no ano imediatamente anterior.

**ATENÇÃO:** Caso o agente de orçamento queira **utilizar na Proposta Orçamentária um subtítulo já utilizado em exercícios prévios, mas que não estavam na base de dados** do exercício imediatamente anterior (e, portanto, não apareceu na lista de subtítulos) ou queira **solicitar a criação de um novo subtítulo**, deve:

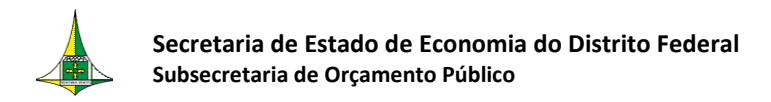

Iniciar um Processo SEI do Tipo "Orçamento: Proposta Orçamentária".

| sei.                    |   |                  |                                  | Menu | Pesquisar | D SEEC/SEFIN | SUOP/UPROMO/COGER |
|-------------------------|---|------------------|----------------------------------|------|-----------|--------------|-------------------|
| Pesquisar no Menu       |   | Iniciar Processo |                                  |      |           |              |                   |
| Acompanhamento Especial |   |                  |                                  |      |           |              |                   |
| Base de Conhecimento    |   |                  | Facelha e Tipo de Processos      |      |           |              |                   |
| Blocos                  | - |                  | Escolita o Tipo do Processo. 🤤   |      |           |              |                   |
| Controle de Prazos      |   |                  | Orçamento: Proposta Orçamentária |      |           |              |                   |
| E Controle de Processos |   |                  | Orçamento: Proposta Orçamentária |      |           |              |                   |
| ✓ Estatísticas          |   |                  |                                  |      |           |              |                   |
| ★ Favoritos             |   |                  |                                  |      |           |              |                   |
| 🐏 Grupos                |   |                  |                                  |      |           |              |                   |
| Iniciar Processo        |   |                  |                                  |      |           |              |                   |
| Marcadores              |   |                  |                                  |      |           |              |                   |
| 123 Painel de Controle  |   |                  |                                  |      |           |              |                   |
| Q, Pesquisa             |   |                  |                                  |      |           |              |                   |
| Pontos de Controle      |   |                  |                                  |      |           |              |                   |

Especificação escrever "Solicitação de Criação de Subtítulo – Nome da UO".

| sei.                                        |                                                  |          | Menu Pesquisar | ,D SEEC/SEFIN/SUOP/UPROMO/COGER | == \cdots 🚯 A |
|---------------------------------------------|--------------------------------------------------|----------|----------------|---------------------------------|---------------|
| Pesquisar no Menu                           | Iniciar Processo                                 |          |                |                                 |               |
| <ul> <li>Acompanhamento Especial</li> </ul> |                                                  |          |                |                                 |               |
| Base de Conhecimento                        | Protocolo                                        |          |                |                                 |               |
| 🛗 Blocos 🗸                                  | Automático                                       |          |                |                                 |               |
| Controle de Prazos                          | O Informado                                      |          |                |                                 |               |
| Controle de Processos                       |                                                  |          |                |                                 |               |
| 🗠 Estatísticas 👻                            | Tipo do Processo:                                |          |                |                                 |               |
| ★ Favoritos                                 | Orçamento: Proposta Orçamentária                 |          |                | ~                               | -             |
| 🐏 Grupos 👻                                  | Especificação:                                   |          |                |                                 |               |
| Iniciar Processo                            | Solicitação de Criação de Subtítulo - Nome da UO |          |                |                                 |               |
| Narcadores                                  | Phonoade.                                        |          |                | ~                               |               |
| 123 Painel de Controle                      | Classificação por Ass <u>u</u> ntos:             |          |                |                                 |               |
| Q, Pesquisa 🗸                               |                                                  |          |                |                                 |               |
| Pontos de Controle                          | 051.12 - Proposta orçamentária                   |          |                |                                 | ρ I           |
| Portal SEI-GDF                              |                                                  |          |                | -                               | <b>+</b> +    |
| Processos Sobrestados                       | Interessados:                                    |          | ]              |                                 |               |
| 🕝 Reabertura Programada                     |                                                  |          |                |                                 | P 통 💶         |
| 🖨 Retorno Programado                        |                                                  |          |                | -                               | <b>+ +</b>    |
| 🖹 Textos Padrão                             | Observações desta unidade:                       |          |                |                                 |               |
| E Contatos                                  |                                                  |          |                | *<br>*                          |               |
| Pesquisar Link Permanente                   | Nível de Acesso                                  |          |                |                                 |               |
| Histórico de Processos Visitados            | ◯ Sigiloso                                       | Restrito | O Pú           | blico                           |               |

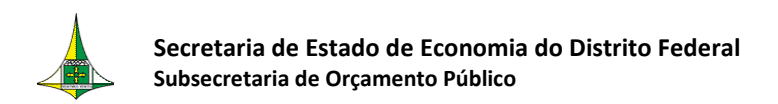

Inserir um documento do Tipo "Formulário de Criação/Ativação de Subtítulo.

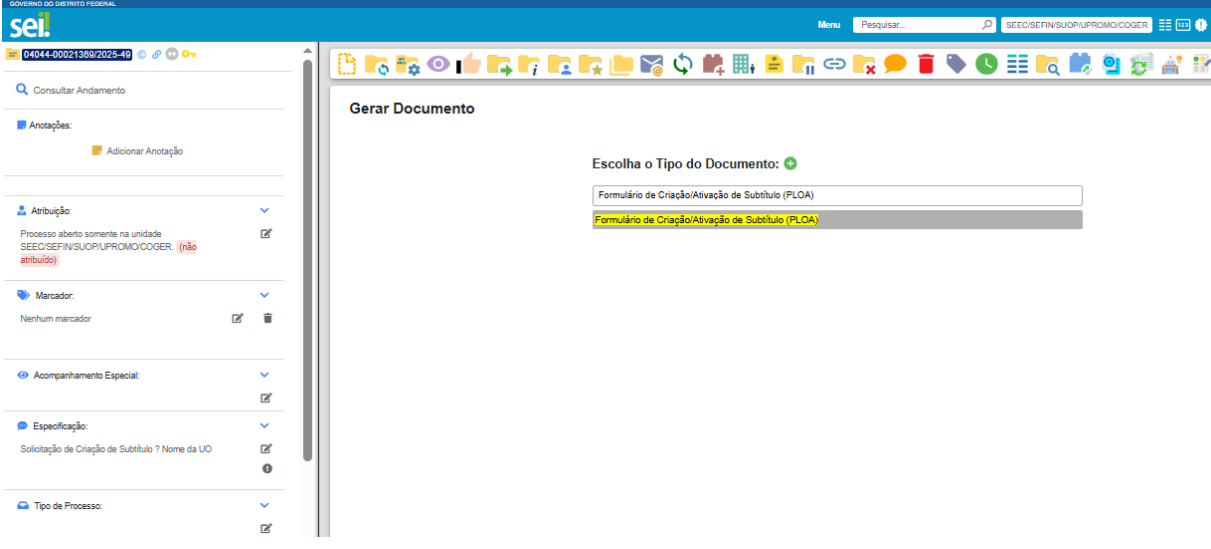

Tal formulário deve ser encaminhado por meio de um ofício assinado pelo ordenador de despesa/gestor máximo da UO.

| GOVERNO DO DISTRITO FEDERAL                                                 |              |                                                                                                    |
|-----------------------------------------------------------------------------|--------------|----------------------------------------------------------------------------------------------------|
| sei.                                                                        |              | Menu 🛛 Pesquisar 🔎 seecisefinisuopiupromoicoger 🗄 🖽 🖲 A 🗙 🕹 💭 🍄 🗧                                                                                                    |
| 🚽 04044-00020575/2025-31 💿 🔗 😳                                              | 1 (170113578 | 🕒 🛼 👁 📭 🖶 🗡 🕅 🗰 🔩 📚 🖶 🖻 🗩 👅 😒 😏                                                                                                    |
| Q Consultar Andamento                                                       |              |                                                                                                    |
| Anotações: Adicionar Anotação                                               |              | GOVERNO DO DISTRITO FEDERAL<br>SECRETARIA DE ESTADO DE ECONOMIA DO DISTRITO FEDERAL<br>Unidade de Processo e Monitoramento Orçamentários<br>Coordenação-Geral da Proposta Orçamentária Anual |
| 🚨 Atribuição:                                                               | ~            | Formulário de Criação/Ativação de Subtítulo (PLOA) № 1/2025 - Brasilia-DF, 07 de maio de<br>SEEC/SEFIN/SUOP/UPROMO/COGER 2025.                                                               |
| Processo aberto somente na unidade                                          | Ľ            | PROCESSO DE ELABORAÇÃO DO PROJETO DE LEI ORÇAMENTÁRIA ANUAL                                                                                                    |
| tito.erculino).                                                             |              | Criação/Ativação de Subtítulo                                                                                                    |
| Marcador:                                                                   | ~            | NOME DA UO                                                                                                    |
| Nenhum marcador                                                             | Î            | CÓDIGO DA UO                                                                                                    |
|                                                                             |              | NOME DA AÇÃO                                                                                                    |
| Acompanyamenta Especial:                                                    | ~            | CÓDIGO DA AÇÃO                                                                                                    |
| С Роспраннателю Сареста.                                                    | ľ            | ESPECIFICAÇÃO (1)<br>(Opcional)                                                                                                    |
| 🗭 Especificação:                                                            | ~            | REGIONALIZAÇÃO (2)                                                                                                    |
| Habilitação de usuário - Módulo Elaboração e Execução do<br>Orçamento/SIGGo | 2°<br>0      | JUSTIFICATIVA PARA<br>CRIAÇÃO/ATIVAÇÃO<br>DO SUBTÍTULO                                                                                                    |
| 0.7.10                                                                      |              |                                                                                                    |

> Por fim, o processo SEI deve ser enviado à SEEC/SEFIN/SUOP/ UPROMO/COGER.

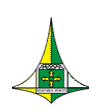

#### SECRETARIA DE ECONOMIA DO DISTRITO FEDERAL – SEEC/DF

#### SECRETARIA EXECUTIVA DE FINANÇAS – SEFIN

#### SUBSECRETARIA DE ORÇAMENTO PÚBLICO – SUOP

### UNIDADE DE PROCESSO E MONITORAMENTO ORÇAMENTÁRIOS – UPROMO

### COORDENAÇÃO-GERAL DA PROPOSTRA ORÇAMENTÁRIA ANUAL – COGER

Anexo do Palácio do Buriti, 10º Andar

Telefones: 3414.6254/3414.6257/3414.6221

E-mail: coger.suop@economia.df.gov.br